## USOSweb: wprowadzenie numeru konta bankowego dla celów stypendialnych

Drogi Studencie, aby samodzielnie wprowadzić numer rachunku bankowego, na które Uczelnia będzie wypłacać przyznane Ci świadczenia pomocy materialnej:

- 1. Wejdź na stronę <u>https://usosweb.us.edu.pl/</u>
- 2. Zaloguj się poprzez Centralny System Uwierzytelniania Uniwersytetu Śląskiego.
- 3. Z poziomego menu umieszczonego w górnej części strony wybierz moduł DLA STUDENTÓW.
- 4. Z menu znajdującego się po lewej stronie wybierz kategorię stypendia a następnie podkategorię konto bakowe studenta.

| USOSweb                                                                                                    | aktualności ka                                                                                                    | TALOG MÓJ USOSWEB                                     | DLA STUDENTÓW | DLA PRACOWNIKÓW | MODUŁY DODATKOWE |             |
|----------------------------------------------------------------------------------------------------|----------------------------------------------------------------------------------------------------|-------------------------------------------------------|---------------|-----------------|------------------|-------------|
| WPROWADZENIE<br>REJESTRACJA<br>D kalendarz<br>D koszyk<br>D na przedmioty<br>D bezpośrednia do grup<br>D preferencje grup                                                                 | Konto w banku krajowym w walucie PLN<br>Na tej stronie możesz sprawdzić i ewentualnie dopisać lub skorygować numer Twojego konta bankowego, na które uczelnia będzie<br>wpłacać pieniądze (np. stypendia).<br>Nie podaleś jeszcze numeru konta bankowego. |                                                       |               |                 |                  | lnia będzie |
| na egzaminy                                                                                                    | Podaj nazwę i numer Twojego konta bankowego:                                                                                                    |                                                       |               |                 |                  |             |
| MOJE STUDIA                                                                                                    | Nazwa konta: 🚺                                                                                                    |                                                       |               |                 |                  |             |
| sprawdziany                                                                                                    | Numer konta:                                                                                                    |                                                       |               |                 |                  |             |
| <ul> <li>podpięcia</li> <li>pol. sz</li> </ul>                                                                                                    | Waluta konta:                                                                                                    | PLN                                                   |               |                 |                  |             |
| <ul> <li>POL-on</li> <li>decyzje</li> </ul>                                                                                                    | Nazwa banku:                                                                                                    |                                                       |               |                 |                  |             |
| <ul> <li>zaliczenia etapów</li> <li>grupy dziekańskie</li> </ul>                                                                                                    |                                                                                                    |                                                       |               |                 |                  |             |
| <ul> <li>rankingi</li> <li>wnioski</li> <li>oświadczenia</li> <li>stypendia</li> <li>przyznane stypendia</li> <li>konto bankowe<br/>studenta</li> <li>ankiety</li> <li>dyplomy</li> </ul> | Doster<br>• doc                                                                                                    | me operacje dla konta bankov<br>Janie konta bankowego | vego:         |                 |                  |             |

5. Wprowadź wymagane dane, tj. nazwę konta, czyli Twoje imię i nazwisko oraz numer konta bankowego.

Wprowadzany numer jest na bieżąco walidowany aby zminimalizować ryzyko wprowadzenia przypadkowego znaku. Jeśli wprowadzony przez Ciebie numer jest poprawnym numerem konta bankowego, zostanie on podświetlony na zielono oraz automatycznie zostanie uzupełniona nazwa banku.

6. Aby potwierdzić operację naciśnij **DODAJ KONTO**.

Pamiętaj, że dla pracowników dziekanatu numer Twojego rachunku bankowego będzie widoczny dopiero po migracji danych pomiędzy systemami USOS i USOSweb, czyli następnego dnia.

| Podaj nazwę i numer Twojego konta bankowego: |                                               |  |  |  |
|----------------------------------------------|-----------------------------------------------|--|--|--|
| Nazwa konta: 🚺                               | Imię i nazwisko                               |  |  |  |
| Numer konta:                                 | xx xxxxxxx xxxxxxxxxxxxxxx                    |  |  |  |
| Waluta konta:                                | PLN                                           |  |  |  |
| Nazwa banku:                                 | BRE Bank SA Wydział Bankowości Elektronicznej |  |  |  |
|                                              | ANULUJ DODAJ KONTO                            |  |  |  |